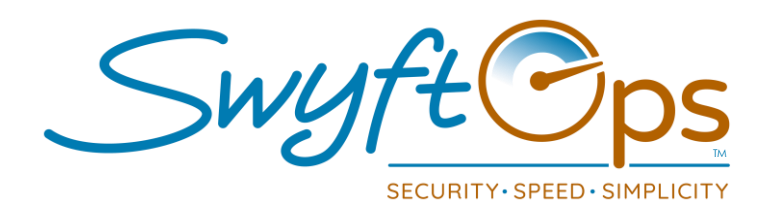

- Click Payroll from the left-hand side menu, then click "Process".
- Select the start and end date of your payroll cycle you wish to run.
  - > Click into the dates, a calendar will appear.
  - > Select the start and end dates the selected timeframe will be highlighted.
  - > When date range is accurate click the green arrow in the upper right corner.
- Caregiver List.
  - > Here you can adjust, change or add any payroll add-ons per CG.
  - To add any payroll add-ons which were also on the previous payroll cycle, click "Load Last Payroll" – these will populate.
  - Click the green arrow in the upper right corner.
- Travel Time & Mileage
  - > Select the CG's desired to calculate the travel time and/or mileage.
  - > Select all or select individually if needed.
  - Click Calculate.
  - > Dialog Box select to Calculate Travel Time, Travel Mileage, or both.
  - > Click the green arrow in the upper right corner.
- Click the blue Process bar.
  - Warning box Select Yes or No to continue.
  - Payroll has been run.
- A Payroll Detail Overlaps report will populate if shifts were built incorrectly or times were misreported
  - If this pops up, review for accuracy.
  - > Full Payroll Report is available under Reports -> Payroll -> Payroll Report.

855-55-Swyft (855-557-9938) Support@SwyftOps.com © 2019 SwyftOps & Aegle Technologies